| 1. | Visit TECH-IEM<br>website to start<br>paper submission<br>process. | E<br>PAPER SUBMISSIONS<br>For Paper Submission, Click here                                                                                                    |
|----|--------------------------------------------------------------------|----------------------------------------------------------------------------------------------------|
|    |                                                                    | TECH-IEM Conference                                                                                                    |
|    |                                                                    | OpenConf Peer Review and Submission Management System OpenConf Home Privacy Policy   Email Chair                                                                                                    |
| 2. | Click on<br>Authors> Make                                          | Creative by NED University of Engineering and Technology This server is configured and hosted by NOC-ITD, NEDUET    Authors:    Authors:                                                                                                    |
|    | Submission                                                         | Check Status Review and Program Committees:                                                                                                    |
|    |                                                                    | Sign In                                                                                                    |
|    |                                                                    | Sign Up — Keycode: Enter Cheir:                                                                                                    |
|    |                                                                    | Sign In                                                                                                    |
|    |                                                                    |                                                                                                    |
|    |                                                                    | Powerd by OpenConf <sup>®</sup><br>Copyright @2002-2022 Zaiten Group LLC                                                                                                    |
|    |                                                                    |                                                                                                    |
|    |                                                                    | TECH-IEM Conference Operative Advancements Partient Operative Advancements Partient Operative  |
|    |                                                                    | coper, cen nomi provicy vary towar court                                                                                                    |
|    |                                                                    | Consent Consent Consen |
| 3. | Fill in all the                                                    | General Information Submission Tote: confinement effect of OFIP has in eccentric columns                                                                                                    |
|    | information related                                                | Author(s)                                                                                                    |
|    | to authors                                                         | Author 1 Fred Oven Names: Laba                                                                                                    |
|    |                                                                    | Lat0Yaniy hane: Ayal<br>Organzator: KBU Nimenby<br>Costorty: Painte *                                                                                                    |
|    |                                                                    | Ernell: systeatbalgeration                                                                                                    |
|    |                                                                    | Author 2 Finst Given Rames: 1x                                                                                                    |
|    |                                                                    | Lastfamily Itamin 'y Organization: 2 Construit V                                                                                                    |
|    |                                                                    | Email: jngBatcom                                                                                                    |
|    |                                                                    | Author 3 Hits/Given Name:                                                                                                    |
|    |                                                                    | Last/Tamily Tame Organization: Country:                                                                                                    |
|    |                                                                    | Enalt .                                                                                                    |
| 4  | Alee mention the                                                   | Control haltor                                                                                                    |
| 4. | Also mention the                                                   | Centext Authors : Authors the<br>Author who will serve as the point of contact for correspondence about the submission.                                                                                                    |
|    | contacting author                                                  | attentate Context: (1388/198<br>Attentate context: information, such as personal email address or telephone number; used only if unable to contact using above email address.                                                                                                    |
|    | for future                                                         | Topic Areas<br>To help nath admissions to revenuent and sessions, please select the analysis most applicable to your submission                                                                                                    |
|    | correspondences                                                    | Tiple AMAIL    Infrastructure Asset Rhougement    Structure Asset Rhougement    Structure Asset  |
|    | Submit your                                                        | Content<br>Keyvords: CRFR conference1                                                                                                    |
|    | abstract                                                           | Advinst: Arrent Contractor                                                                                                    |
|    | Entor paceword                                                     | Paraward<br>Rease ofter a passing you will remember. The adomation ID, which you will receive vice email upon submission of this form, along with this passing will this passing will allow you to make future character to this submission.                                                                                                    |
|    | Enter passworu                                                     | Passend                                                                                                    |

| 5. | Confirm your email<br>and click make<br>submission                     | Connects  Optional Connects  Optional Connects  Passe theck over your entrust, making sure everything in filled out, linken needy, clok on the Make Submason button below ence.  The continuation enail will be sent to:  ayubhalba@gmail.com  Mate Submason                                                                                                    |
|----|------------------------------------------------------------------------|----------------------------------------------------------------------------------------------------|
|    |                                                                        | TECH-IEM Conference                                                                                                    |
|    |                                                                        | OperColl Rev Review and Submission Haragement System OperColl Home Physics Policy Tenal Chair                                                                                                    |
| 6. | Once submitted,<br>Submission ID will<br>be allotted for<br>future use | Bubmasine         Bubmasine                                                                                                    |
|    |                                                                        | Powerd by OpenCon <sup>®</sup><br>Croyoft 6 2002-2012 Zamo Group LLC                                                                                                    |
|    |                                                                        | TECH-IEM Conference<br>[parCod Park Notes and Submission Haragement System<br>OpenCod Home   Privacy Policy   Enail Chair<br>OpenCod Home   Privacy Policy   Enail Chair<br>Privacy Policy   Enail Chair<br>Privacy Policy   Enail |
| 7. | Click Upload file                                                      | Hiske Submission     Hiske Submission     View File     With and File     Start Submission     Check Starts     Sign In     Sign In     Sign In     Sign In     Sign In     Sign In                                                                                                    |
|    |                                                                        | Provement by Council of<br>Corported EC000-2002 Zaties Onco LLC                                                                                                    |
| 8. | Enter Submission                                                       | TECH-IEM Conference OpenCerf Hear Review and Submission Management System                                                                                                    |
|    | ID and password                                                        | OpenConf Home Privacy Policy Email Chair                                                                                                    |
|    | and submit paper                                                       | Submission ID: [forget ID7]                                                                                                    |
|    | according to the                                                       | File:         Choose File         Format:         Microsoft Word (doc) •                                                                                                    |
|    | template provided                                                      | Fie sce lmt is 246.                                                                                                    |
|    |                                                                        | Powersd by OpenCost <sup>®</sup><br>Copyright 62002-2022 Zellon Oroup LLC                                                                                                    |
|    |                                                                        | TECHJEM Conference                                                                                                    |
|    |                                                                        | OpenConf Peer Review and Subhision Management System OpenConf Deer Review and Subhision Management System OpenConf Home Privacy Policy [enail Chair]                                                                                                    |
| ٩  | Unload the file                                                        | Upload File                                                                                                    |
| 5. | opload the me                                                          | Submission ID:       1       (forgot ID?)         Pessword:                                                                                                    |
|    |                                                                        | Upload Fis                                                                                                    |
|    |                                                                        | Prevend by OperCod <sup>®</sup>                                                                                                    |

A confirmation email will be submitted to the author